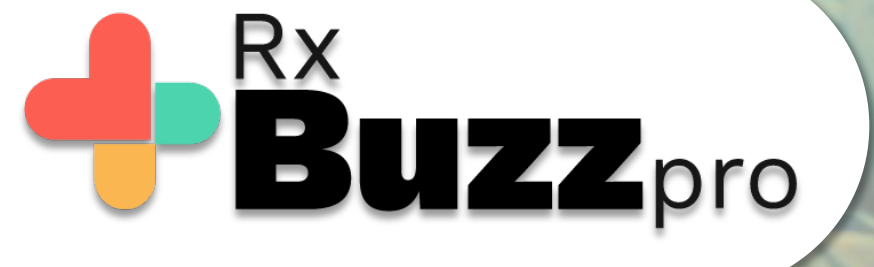

HOW TO DO COMMON TASKS – Save important messages to the Safe Memory Box

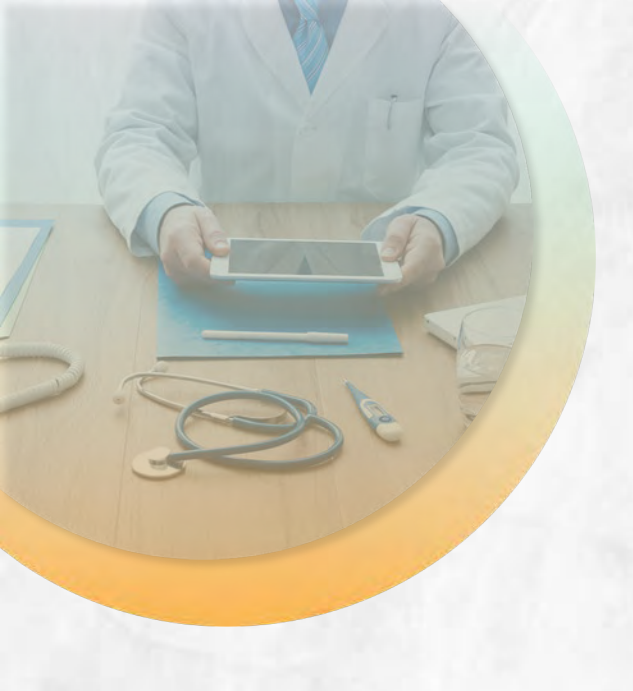

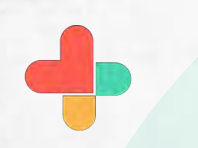

Open the app, tap on chats

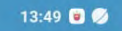

0.7KB/s 🟵 🖼 📶 🖼 📶 🛜 🎫 🗲

B⊎ZZ

Vaibhav Dalvi

மி

Ö

**RxBUZZ**PRO

2 PHONE

CHATS

(12 CONTACTS

[?]

skyscape

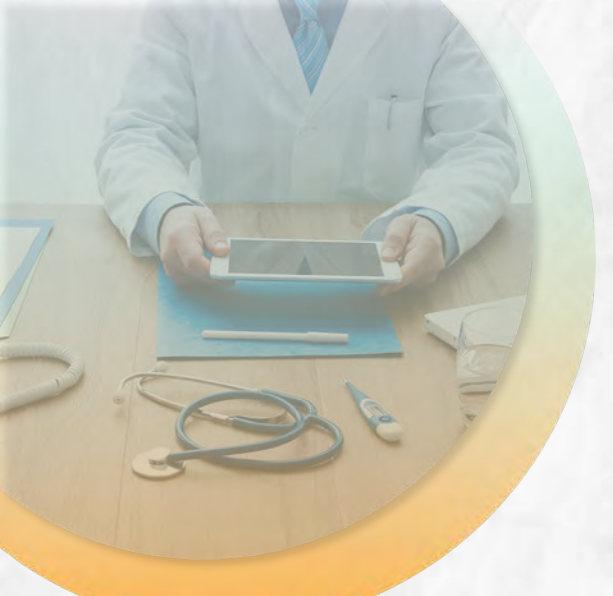

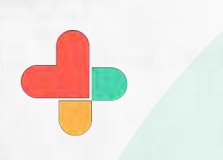

Select the contact or the group to which the message to be saved in the Safe Box belongs.

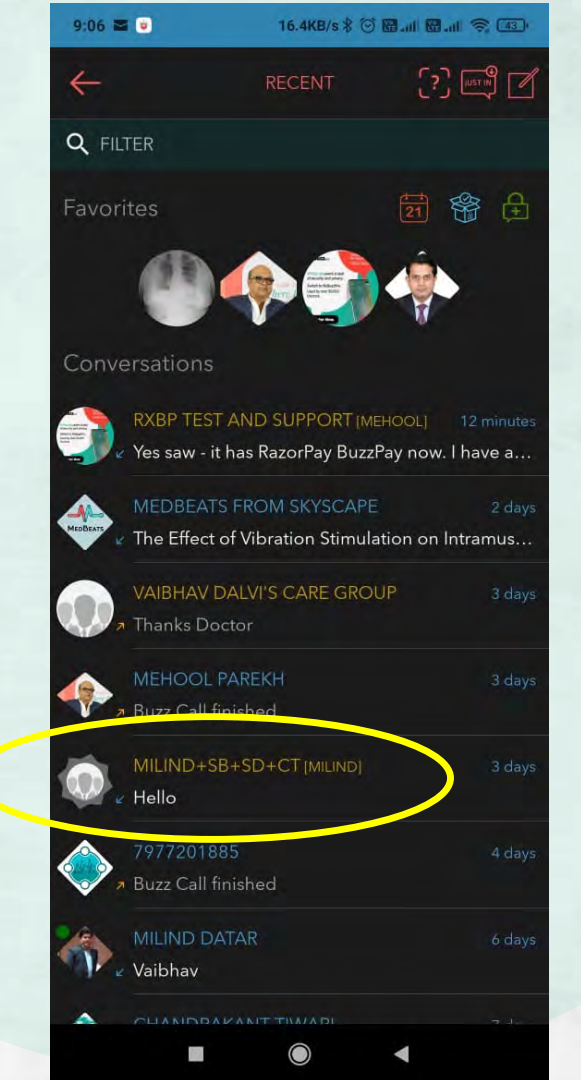

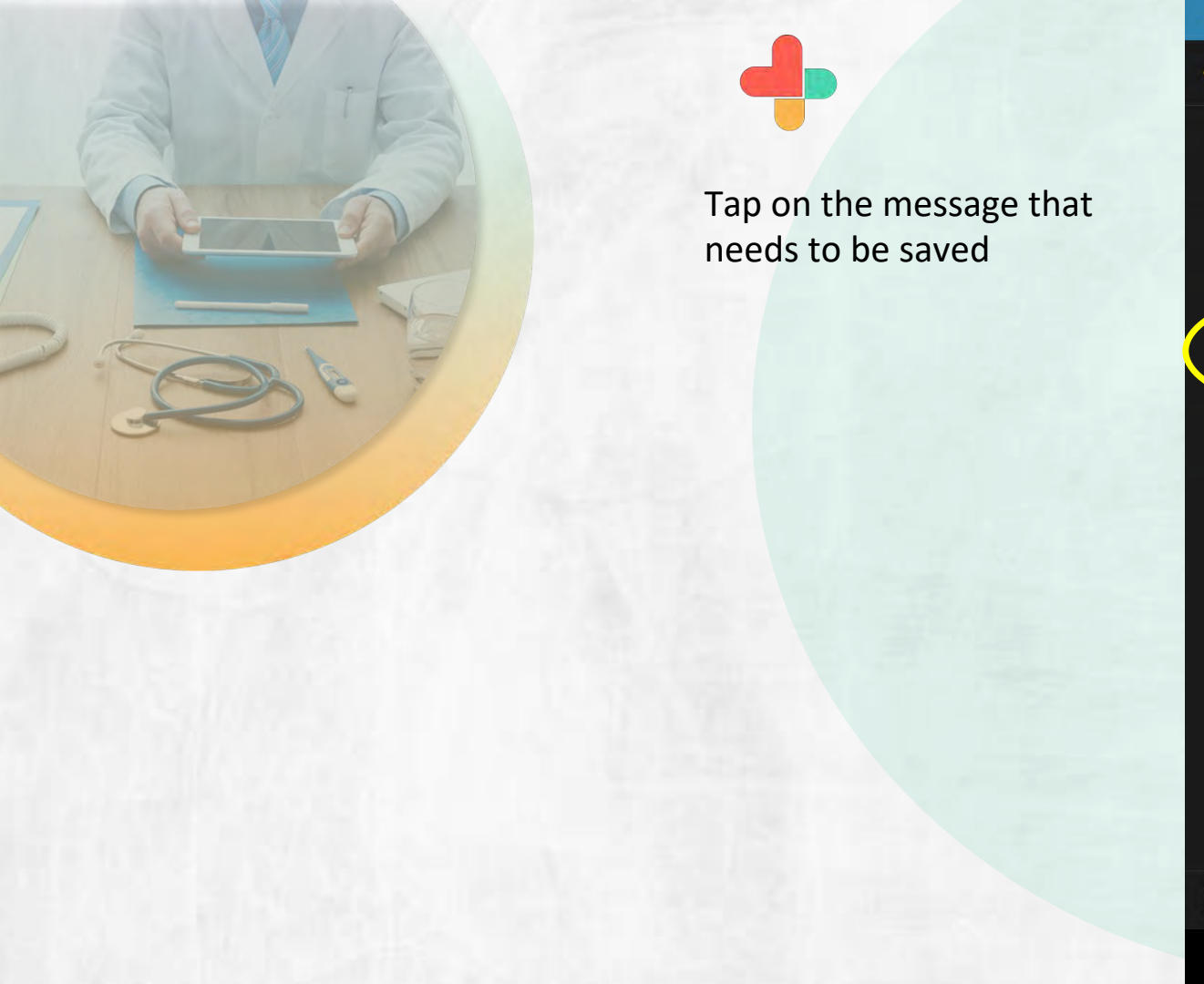

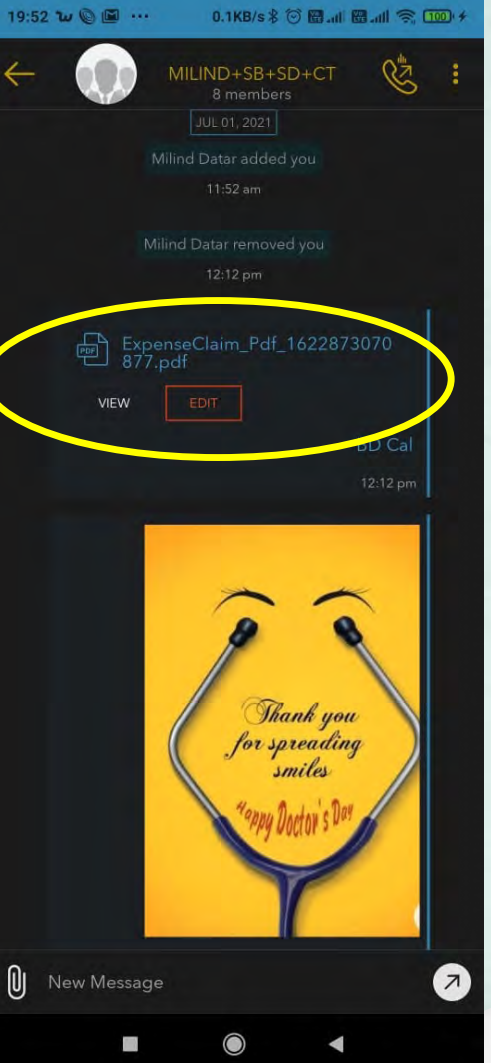

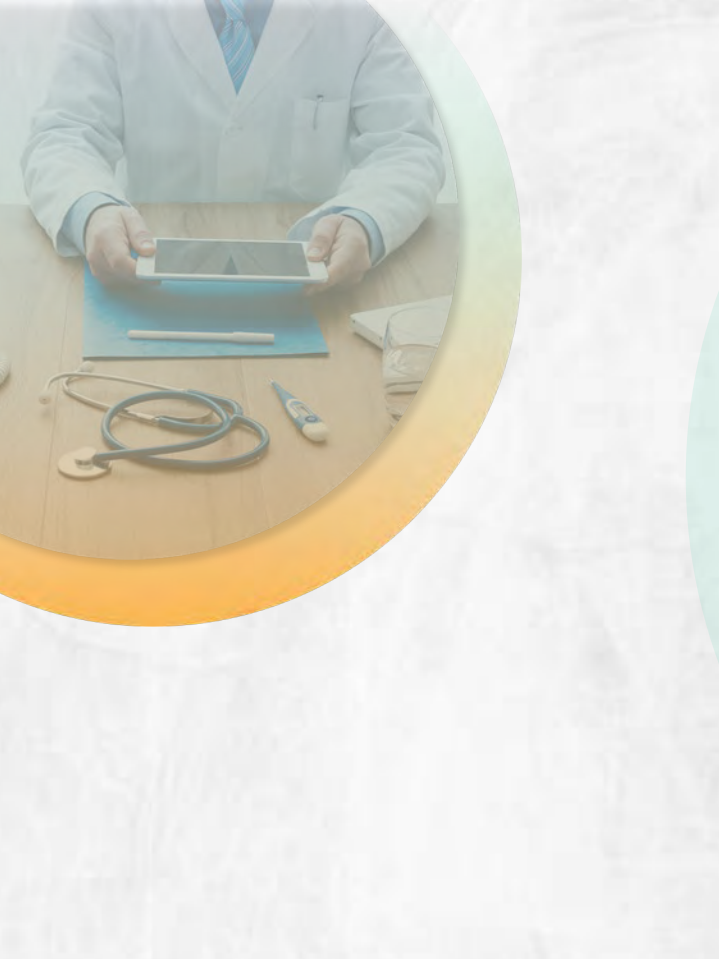

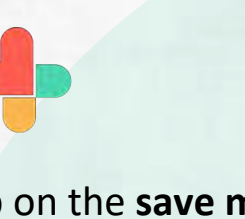

Tap on the **save message** tab & the message will be saved in the safe box

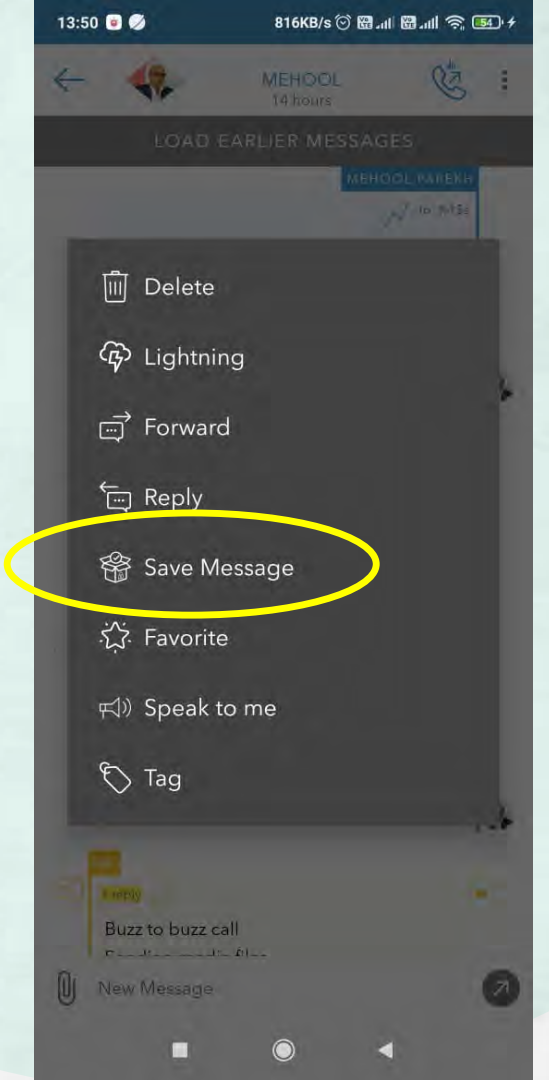

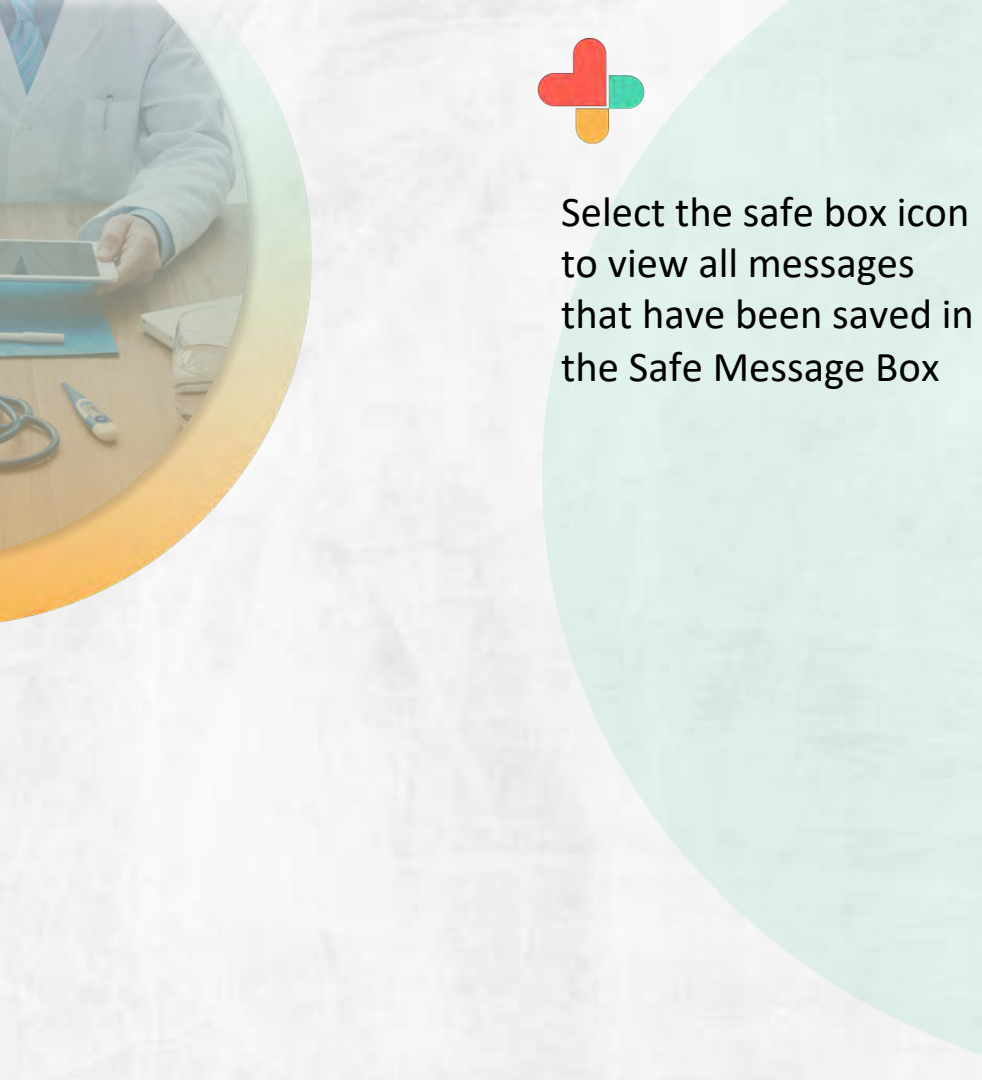

| 13:50 🔳 🎾             | 188KB/s 💮                                    | 88 all 😤 🎫 🔸                                                                                |  |
|-----------------------|----------------------------------------------|---------------------------------------------------------------------------------------------|--|
| ÷                     | RECENT                                       | (?) [[15] []                                                                                |  |
| Q FILTER              |                                              |                                                                                             |  |
| Favorites             |                                              | 1<br>1<br>1<br>1<br>1<br>1<br>1<br>1<br>1<br>1<br>1<br>1<br>1<br>1<br>1<br>1<br>1<br>1<br>1 |  |
|                       | :23:                                         |                                                                                             |  |
| Conversations         |                                              |                                                                                             |  |
| MEDBEAT               | S FROM SKYSCAPI                              | E 17 hours<br>lecting Gluteal Inj                                                           |  |
| MEHOOL<br>Buzz Call I | PAREKH<br>Finished                           | 21 hours                                                                                    |  |
| MANISH &              | MANISH KALGHATGI<br>Vaibhav sent a picture   |                                                                                             |  |
| SKYSCAPI              | SKYSCAPE PERKS<br>Promo Code: BKNL-VSAK-GIYS |                                                                                             |  |
| Rp Works in i         | OT PROJECT (MEHOO<br>OS as we discussed      | DL) 3 days<br>d last night, Vaibh                                                           |  |
| SUPPORT               | SUPPORT @ SKYSCAPE                           |                                                                                             |  |
| SKYSCAPI              | ETEAM                                        | 3 davs                                                                                      |  |

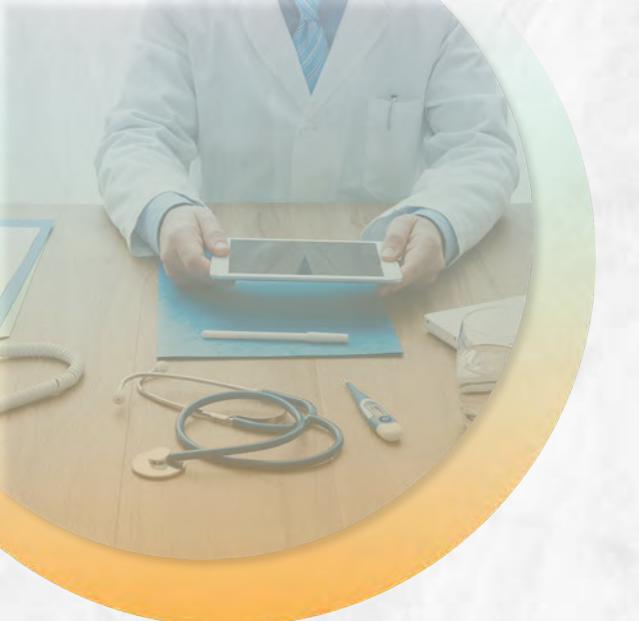

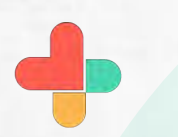

Click on the message box to access the saved message.

Tap on the Edit or View button to view or to make any changes.

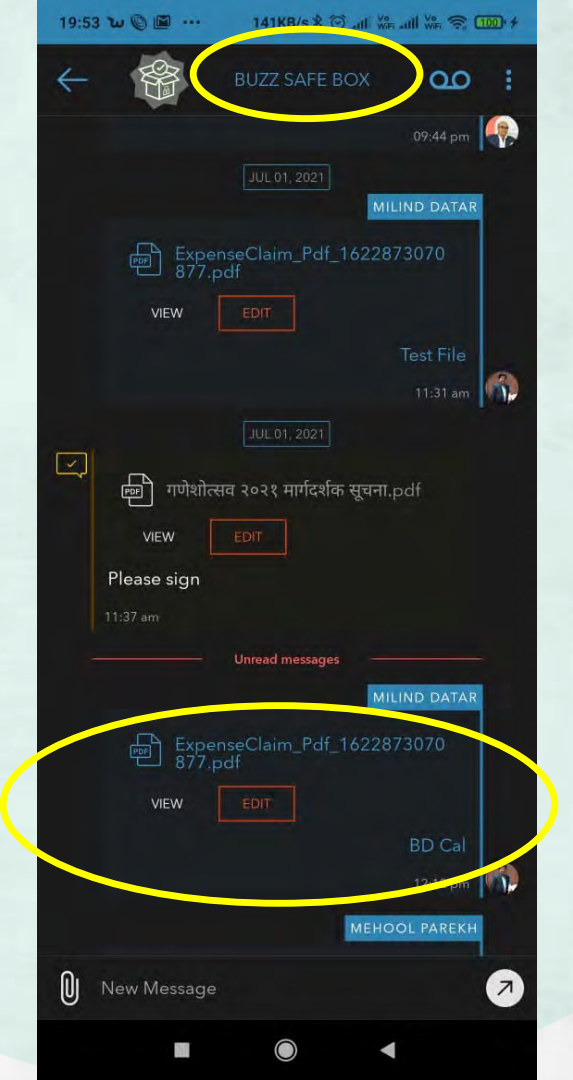

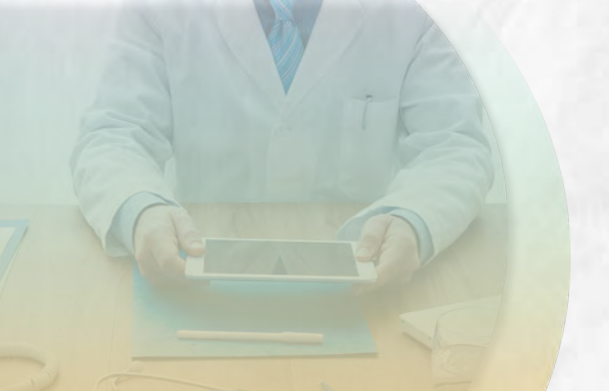

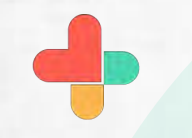

Tap on the T icon to modify any document

| 19:54 w 🔘 🛛                                                                                | <b>m</b>                         | 19.5KB/s 🕸                                                                                                    | 🗢 all 🎎 all 🍇                                                                                                    | R 100 +           |
|--------------------------------------------------------------------------------------------|----------------------------------|----------------------------------------------------------------------------------------------------|----------------------------------------------------------------------------------------------------|-------------------|
| Exper                                                                                      | nseC                             | <b>T</b>                                                                                                    |                                                                                                    | ×                 |
|                                                                                            |                                  |                                                                                                    |                                                                                                    |                   |
|                                                                                            |                                  |                                                                                                    |                                                                                                    |                   |
|                                                                                            |                                  |                                                                                                    |                                                                                                    |                   |
|                                                                                            |                                  |                                                                                                    |                                                                                                    |                   |
| Getmany<br>Name / Multitargian 3 Gramathansear<br>Nataranai lar parind from / 8109/3021 To | 1 11/09/2020                     | EXPENSE STATEMENT                                                                                                    | HQ. : Basangers Positry Bass : 8548                                                                                                    | (ad)              |
| Date Ray Rockillarie Souther                                                               | Mi find to Xin diami             | NA BER IN AN AN AN AN AN AN AN AN AN AN AN AN AN                                                                                                    | Tento Dir Chen Simour Dr 10. Ann                                                                                                    | Recent Ny Karager |
| Default for scortfice                                                                      | 2 3.0<br>6 1.0<br>7 1.0<br>7 1.0 | Am Am< | 1 100 1 0 10<br>0 100 0 0 0<br>000 0 0 0<br>100 0 0 0<br>100 0 0<br>100 0 0<br>100 0 0<br>100 0<br>100 |                   |
| Demolar Iner HOR PROF                                                                      | 4 40<br>2 40<br>3 10             | 100 100 100 100 min<br>100 100 100 100 100 100<br>100 100 100 100 100 100                                                                                                    | 1 3131   1 ad grave, 316<br>1 40   1 5<br>1 6   1 1<br>1 6   1 1<br>1 6   1 1<br>1 7   1 1<br>1 1 0   1 1<br>1 1 0   1 1 0   1 1<br>1 1 0   1 1 0   1 1<br>1 1 0   1 1 0   1 1<br>1 1 0   1 1 0   1 1 0   1 1 0   1 1 0   1 1 0   1 1 0   1 1 0   1 1 0   1 1 0   1 1 0   1 1 0   1 1 0   1 1 0   1 1 0   1 1 0   1 1 0   1 1 0   1 1 0   1 1 0   1 1 0   1 1 0   1 1 0   1 1 0   1 1 0   1 1 0   1 1 0   1 1 0   1 1 0   1 1 0   1 1 0   1 1 0   1 1 0   1 1 0   1 1 0   1 1 0   1 1 0   1 1 0   1 1 0   1 1 0   1 1 0   1 1 0   1 1 0   1 1 0   1 1 0   1 1 0   1 1 0   1 1 0   1 1 0   1 1 0   1 1 0   1 1 0   1 1 0   1 1 0   1 1 0   1 1 0   1 1 0   1 1 0   1 1 0   1 1 0   1 1 0   1 1 0   1 1 0   1 1 0   1 1 0   1 1 0   1 1 0   1 1 0   1 1 0   1 1 0   1 1 0   1 1 0   1 1 0   1 1 0   1 1 0   1 1 0   1 1 0   1 1 0   1 1 0   1 1 0   1 1 0   1 1 0   1 1 0   1 1 0   1 1 0   1 1 0   1 1 0   1 1 0   1 1 0   1 1 0   1 1 0   1 1 0   1 1 0   1 1 0   1 1 0   1 1 0   1 1 0   1 1 0   1 1 0   1 1 0   1 1 0   1 1 0   1 1 0   1 1 0   1 1 0   1 1 0   1 1 0   1 1 0   1 1 0   1 1 0   1 1 0   1 1 0   1 1 0   1 1 0   1 1 0   1 1 0   1 1 0   1 1 0   1 1 0   1 1 0   1 1 0   1 1 0   1 1 0   1 1 0   1 1 0   1 1 0   1 1 0   1 1 0   1 1 0   1 1 0   1 1 0   1 1 0   1 1 0   1 1 0   1 1 0   1 1 0   1 1 0   1 1 0   1 1 0   1 1 0   1 1 0   1 1 0   1 1 0   1 1 0   1 1 0   1 1 0   1 1 0   1 1 0   1 1 0   1 1 0   1 1 0   1 1 0   1 1 0   1 1 0   1 1 0   1 1 0   1 1 0   1 1 0   1 1 0   1 1 0   1 1 0   1 1 0   1 1 0   1 1 0   1 1 0   1 1 0   1 1 0   1 1 0   1 1 0   1 1 0   1 1 0   1 1 0   1 1 0   1 1 0   1 1 0   1 1 0   1 1 0   1 1 0   1 1 0   1 1 0   1 1 0   1 1 0   1 0                                                                                                    | 10A<br>20A        |
| BIRGHT Ar HORETCH                                                                          | 0 A.M<br>5 545                   | 10 13 18 18 20<br>18 18 18 18 18 1                                                                                                    | 210 1 1 M (200 M 201                                                                                                    | 192.<br>194.      |
| COMPACT Fire BIOHICHICM                                                                    | 1 24                             | 240 240 240 240 24<br>240 250 250 450 45                                                                                                    | 0 140 4 4 4<br>5 50 8 5 E                                                                                                    | NA<br>NA          |
| HARBIERT Die Monitration<br>Harbiert in Brown Pechal<br>1925/0121 Das BORKITICAL           | 3 140                            | 10 00 00 10 10<br>10 00 10 10 10<br>10 10 10 10 10                                                                                                    |                                                                                                    | 204<br>204<br>204 |
| HARDERT DAY HOUSEN                                                                         | 3 23                             | 310 500 600 340 35<br>320 236 100 340 65<br>340 236 500 500 10                                                                                                    |                                                                                                    | 154<br>156        |
| Concept: New York, VacAr<br>2005;5121 The ACOR TROAT                                       | 4 35                             | 38 10 18 19 11<br>38 10 18 18 19                                                                                                    |                                                                                                    | ENR.              |
| Zohorzi ba monoverse.<br>Zohorzi ba Huziek                                                 | 5 X8                             | 100 100 100 100 10<br>100 100 100 00 10                                                                                                    | 6 40 7 4 57<br>745 5 5 E                                                                                                    | tha<br>tha        |
| 2040031 Star Brok HOM                                                                      | 3 25                             | 100 218 218 218 21<br>100 100 108 240 24<br>200 100 108 35 34                                                                                                    |                                                                                                    | DA.               |
| 217AB3827 The BIOHE HICH<br>24765221 Nr BIOHE HICH<br>240002211 Tag BIOHE HICH             | 2 530<br>5 540                   | AB 3.0 48 38 34 44<br>5.0 5.0 5.0 3.0 40<br>4.0 5.0 5.0 3.0 10                                                                                                    | 1 1M 4 4 10 10<br>1 (f) 4 1 5 50<br>2 28 4 9 10 10                                                                                                    | 154.<br>554.      |
| MININGTO See HEARING                                                                       | 7 23                             | 300 200 300 200 20<br>200 200 92 200 30<br>400 400 400 400 40                                                                                                    |                                                                                                    | 19A               |
| 144                                                                                        | Topast                           | mentage :                                                                                                    | a secol of a last                                                                                                    |                   |
| Sec. of Sub-Factured -                                                                     | Ngnate                           | are of 2M                                                                                                    | Amount Sectioned in 256                                                                                                    |                   |
| Enclose Mandalo Report Yan / No.<br>2014. W                                                | Talia<br>dar Channal Sulling 5-1 | nati ali velovazi fallo i rensipto i takara lo al<br>Vite, Il manchesi Sintano Paik Il renandori                                                                                                    | eases with details on East."<br>Essay, Off Clasheader Read, Their, -BRING                                                                                                    |                   |
| 100 M                                                                                      |                                  |                                                                                                    |                                                                                                    |                   |
|                                                                                            |                                  |                                                                                                    |                                                                                                    |                   |
|                                                                                            |                                  |                                                                                                    |                                                                                                    |                   |
|                                                                                            |                                  |                                                                                                    |                                                                                                    |                   |
|                                                                                            |                                  |                                                                                                    |                                                                                                    |                   |
|                                                                                            |                                  |                                                                                                    |                                                                                                    |                   |
|                                                                                            |                                  |                                                                                                    |                                                                                                    |                   |
|                                                                                            |                                  |                                                                                                    |                                                                                                    |                   |
|                                                                                            |                                  |                                                                                                    |                                                                                                    |                   |
|                                                                                            |                                  |                                                                                                    |                                                                                                    |                   |
| 1/1                                                                                        |                                  |                                                                                                    |                                                                                                    |                   |
|                                                                                            |                                  |                                                                                                    |                                                                                                    |                   |
|                                                                                            |                                  |                                                                                                    |                                                                                                    |                   |
|                                                                                            |                                  |                                                                                                    |                                                                                                    |                   |
|                                                                                            |                                  |                                                                                                    |                                                                                                    |                   |
|                                                                                            |                                  |                                                                                                    |                                                                                                    |                   |

Tap on the tools to make changes in the documents.

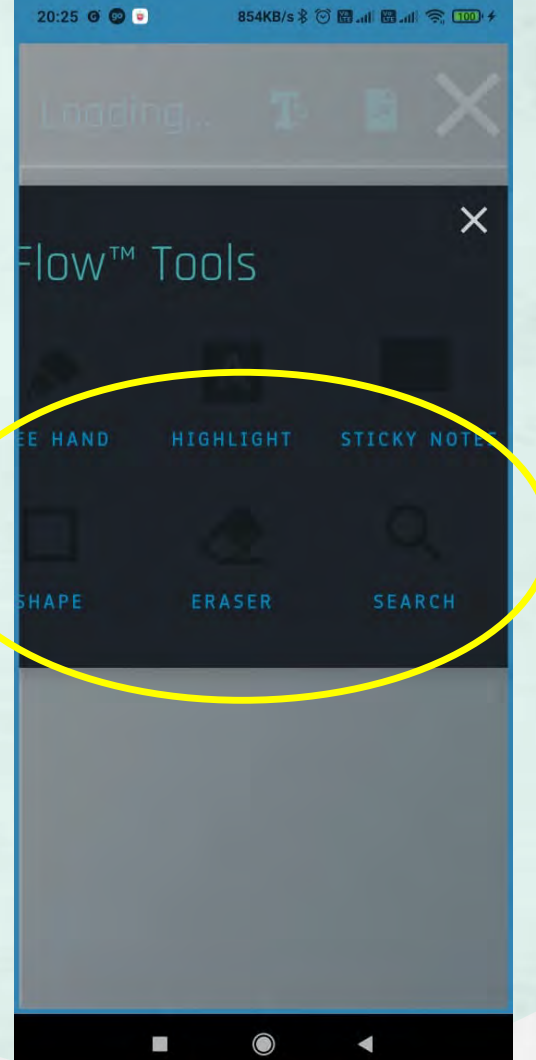

Tap on the free hand tool to edit or sign the document and click on the highlighted icon to send and share edited SMB message. 19:54 w 🔘 🕮 … ExpenseCl... T Draw your annotations in any shape in the document - this will convey the intended information to the reader. EXPENSE STATEMEN m d Th aritmeti all volue and fulle : economi : fighara is all cases with details on ha

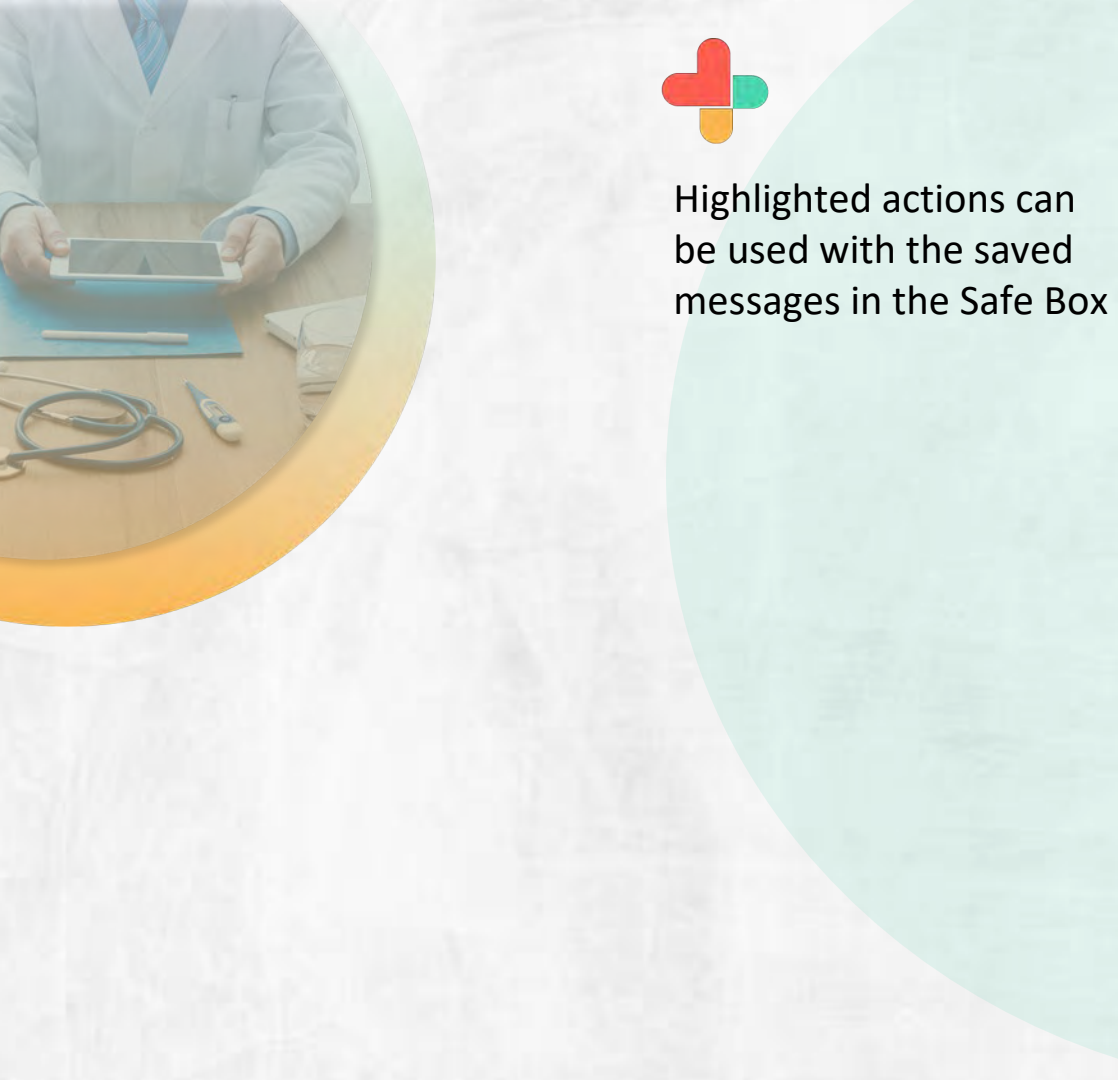

× BuzzFlow<sup>™</sup> Actions Please select one of the following actions. SHARE

11

0.1KB/s \$ @ att We att We ? 100 +

19:55 w 🔘 🖾 …

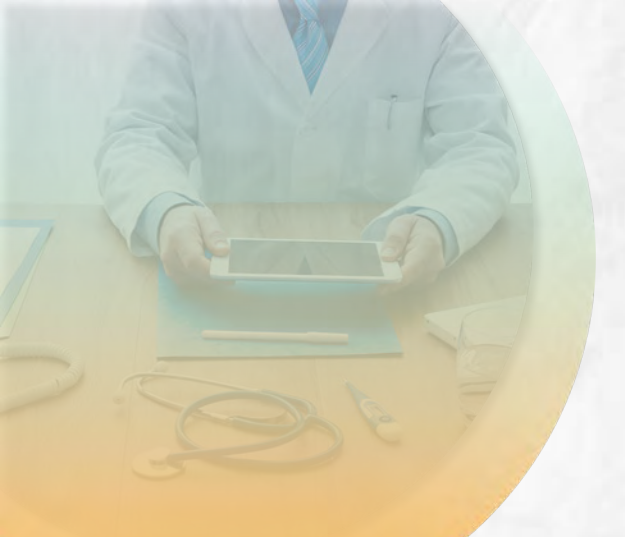

Select the user to whom you want to send the saved messages in the

Safe Box.

20:05 🎔 🕲 🖦 … 0.0KB/s \$ 🗇 🖼 📶 📾 📶 😤 🏧 🖸 ExpenseCl... 🏗 🖻 🗙 Please select an option from the list belo n. 8 TO+UCT (B) 0 

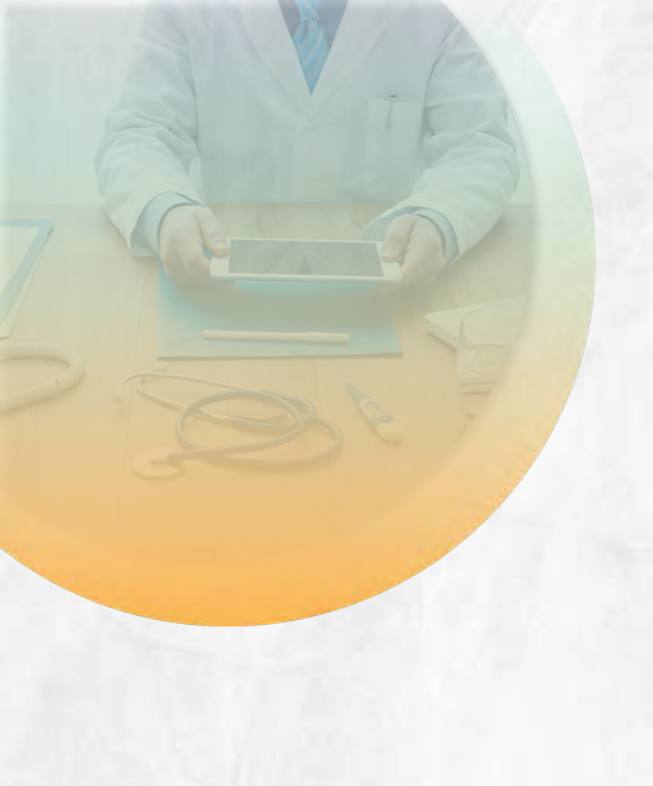

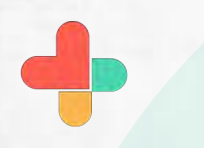

You can edit any document saved in the Safe Box.

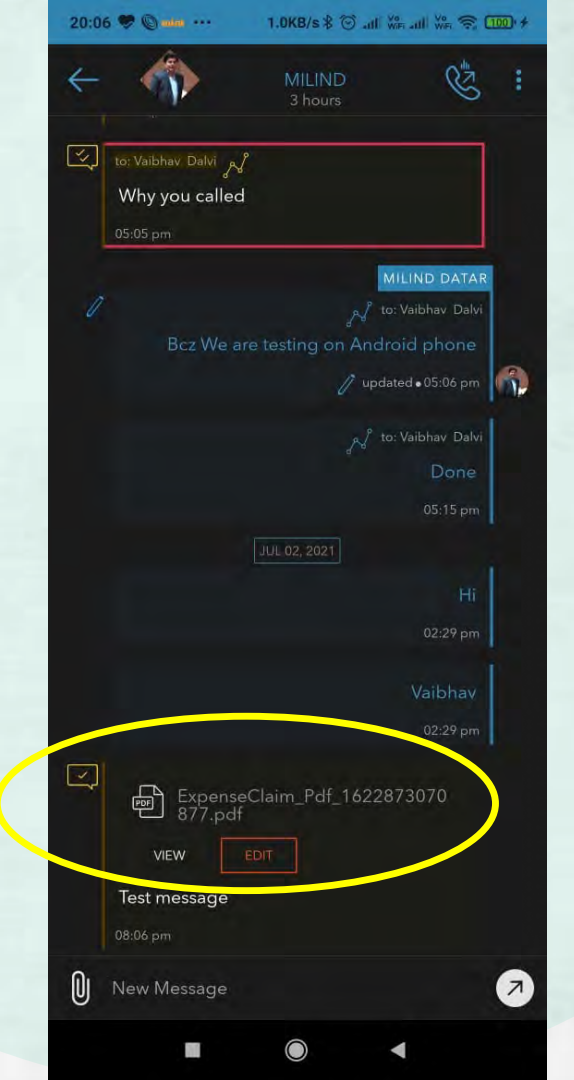

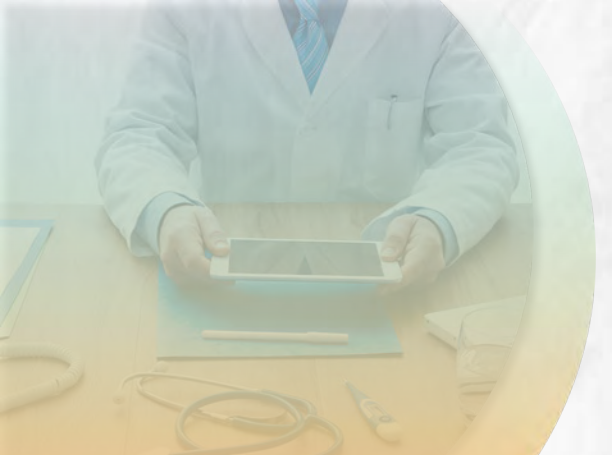

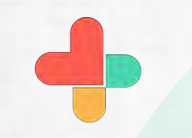

The saved messages in the Safe Box can also be sent to a group by the same process.

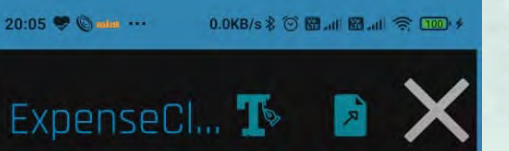

## Select Users

Please select an option from the list belo

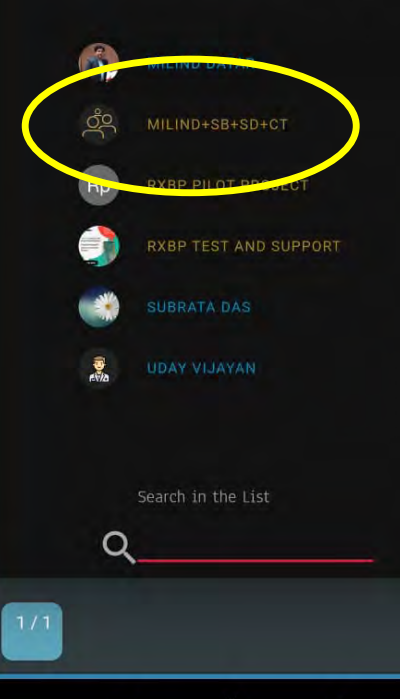

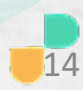

## **Congratulations!**

• You just completed the task of saving important messages and documents to the Safe Memory Box using RxBuzzPro!

## Buzzpro

The ultimate collaboration, connectivity and productivity tool for Doctors and Health Care Professionals.

Your entire medical universe – now connected for your practice in one messenger app.

WhatsApp is for social interaction, not for highly specialised professionals like Doctors.